# **Create Invoice Data by PM**

### **Overview**

TMS invoicing module involves the invoice data creation by a Project Manager in the First Step. Be it Fixed Price Project or Time & Material project, PM of every project should create the invoice data. PM must do different operations to create invoice data based on their contract type.

Upon creation of Invoice Data by PM, Finance personnel will get the same data for creating an actual invoice.

## **Creating Invoice Data for Fixed Price Projects**

Invoices for Fixed Price projects will be raised through the Milestones of the project. These milestone details will be available in the "**Payment Details**" tab of a project details page.

PM should

- 1. Click on the "Edit" button of the corresponding Milestone that he/she wants to create invoice data for.
- 2. Provide Planned Billing Date
- 3. Provide Milestone Notes if any.
- 4. Click on "**Update**" in the corresponding row.
- 5. Send it for approval by clicking "Send for Approval" button.

| Client Details Proj | ect Details | Payment Details  | Attachr | nent | s     | GΜ    |        | EGM   |    | Task |              |    |              |   |          |        |        |
|---------------------|-------------|------------------|---------|------|-------|-------|--------|-------|----|------|--------------|----|--------------|---|----------|--------|--------|
| Type of Contract    | Fixed Price | e                | •       | 4    |       | Apri  | il, 20 | 021   |    | •    | ]            |    |              |   |          |        |        |
|                     |             |                  |         | Su N | /lo   | ۲u    | We     | Th    | Fr | Sa   |              |    |              |   |          |        |        |
| Project Milestones: |             |                  |         | 28   | 29    | 30    | 31     | 1     | 2  | 3    |              |    |              |   |          |        |        |
|                     |             |                  |         | 4    | 5     | 6     | 7      | 8     | 9  | 10   |              |    |              |   |          |        |        |
| Order Value         |             |                  |         | 11   | 12    | 13    | 14     | 15    | 16 | 17   |              |    |              |   |          |        |        |
|                     |             |                  |         | 18   | 19    | 20    | 21     | 22    | 23 | 24   |              |    |              |   |          |        |        |
| Milestone Descri    | intion      | Milostone Amoun  |         | 25   | 26    | 27    | 28     | 29    | 30 | 1    | Billing Date | M  | ilostono Not |   | Action   |        |        |
| Willestone Descri   | iption      | Willestone Anoun |         | 2    | 3     | 4     | 5      | 6     | 7  | 8    | Dining Date  | IV | nestone not  | e | Action   |        |        |
| Final Release       | e           |                  |         |      | Toda  | ay: A | April  | 6, 20 | 21 |      |              |    |              |   |          | Edit   | Delete |
| End of User Accep   | otance ·    |                  |         |      |       |       |        |       | ]  |      | -            |    |              |   | Cancel U | Jpdate | Delete |
| Project Kicko       | ff          |                  |         | (    | 01-01 | -20   | 21     |       |    | 12   | -01-2021     |    |              |   |          | Edit   | Delete |
| Design Finalizat    | tion        |                  |         | (    | 08-03 | 8-20  | 21     |       |    | 17   | -03-2021     |    |              |   |          | Edit   | Delete |
| Interim Releas      | se          |                  |         |      | 26-03 | 3-20  | 21     |       |    | 30   | -03-2021     |    |              |   |          | Edit   | Delete |
|                     |             |                  |         |      |       |       |        |       |    |      |              |    |              |   | Insert   |        |        |

These changes should be approved by Delivery Manager / SBU Head of the project. Once it is done, PM should be able to "Authenticate the Milestone".

To "Authenticate" this Milestone, PM must select "Milestone Authentication" option under **PROJECT** menu. Select the corresponding Project from the given list. And click on "Authenticate" button of corresponding Milestone.

| HOME       | TIMESHEET          | PROJECT | PURCHASE     | INVOICE      | REPORT PASSWOP        | RD               |              |
|------------|--------------------|---------|--------------|--------------|-----------------------|------------------|--------------|
| ilostopo / | uthontication      |         |              |              |                       |                  |              |
| lestone P  | Authentication     |         |              |              |                       |                  |              |
|            |                    |         |              |              |                       |                  |              |
|            | Select Project     |         |              |              |                       |                  |              |
|            |                    |         |              |              |                       |                  |              |
|            | Milestone Name     | Amount  | Planned Date | Revised Date | Date Of Authenticatio | n Milestone Note |              |
|            | Project Kick-off   |         | 20-04-2020   |              | 08-05-2020            |                  | Frozen       |
|            | End of Month 2     |         | 20-06-2020   | 22-06-2020   | 25-06-2020            |                  | Frozen       |
|            | End of Month 3     |         | 20-07-2020   |              | 05-08-2020            |                  | Frozen       |
|            | End of Month 4     |         | 20-08-2020   |              | 20-08-2020            |                  | Frozen       |
|            | End of Month 5     |         | 21-09-2020   |              | 23-09-2020            |                  | Frozen       |
|            | End of Month 6     |         | 20-10-2020   |              | 20-10-2020            |                  | Frozen       |
|            | End of Month 7     |         | 20-11-2020   |              | 25-11-2020            |                  | Frozen       |
|            | End of Month 8     |         | 21-12-2020   |              | 22-12-2020            |                  | Frozen       |
|            | End of Month 9     |         | 20-01-2021   |              | 20-01-2021            |                  | Frozen       |
|            | End of Month<br>10 |         | 22-02-2021   |              |                       |                  | Authenticate |
|            | 1 2                |         |              |              |                       |                  |              |

Once done, the Milestone will be Authenticated, and this Milestone will be available for the Finance Personnel for creating the actual invoice. An Email will be triggered to concerned persons with the notifications.

The PM can also **Un-Authenticate** the milestone for making any changes by clicking "**UnAuthenticate**" button against the milestone provided the Actual Invoice has not been created by Finance personnel.

Once the actual invoice has been created by Finance Personnel, then the status of the milestone becomes "**Frozen**", and no further changes will be allowed.

Following screenshot displays the Milestone details in Payment Details tab of Project Details Page. "Actual Billing Date" is the one on which the actual invoice was created. Edit/Delete for such invoices are not allowed.

| Client Details     | Project [            | Details | Payment Details | Attachment | SGM        | EGM    | Task                |   |                |        |        |
|--------------------|----------------------|---------|-----------------|------------|------------|--------|---------------------|---|----------------|--------|--------|
| Type of Cont       | ract Fix             | ed Pric | e               | Cu         | rrency     | MYR    |                     |   |                |        |        |
| Project Milest     | ones:                |         |                 |            |            |        |                     |   |                |        |        |
| Order Value        |                      |         |                 |            |            |        |                     |   |                |        |        |
| Milestone          | Descriptio           | on      | Milestone Amou  | nt Plan    | ned Billin | g Date | Actual Billing Date | r | Vilestone Note | Action |        |
| Final F            | Release              |         |                 |            |            |        |                     |   |                | Edit   | Delete |
| End of User<br>Tes | r Acceptano<br>sting | ce      |                 |            |            |        |                     |   |                | Edit   | Delete |
| Projec             | t Kickoff            |         |                 |            | 01-01-202  | 21     | 12-01-2021          |   |                | Edit   | Delete |
| Design F           | inalization          |         |                 |            | 08-03-202  | 21     | 17-03-2021          |   |                | Edit   | Delete |
| Interim            | Release              |         |                 |            | 26-03-202  | 21     | 30-03-2021          |   |                | Edit   | Delete |
|                    |                      |         |                 |            |            |        |                     |   |                |        |        |

## Creating Invoice Data for Time & Material Projects

Invoices for Time & Material projects will be raised by taking the data from Project Resource allocation section of the project and the corresponding Timesheet Details of the project.

Following are the prerequisites to create invoice data for Time & Material Projects.

- The project should have Billable Resource(s)
  - $\circ$   $\;$  Their Rates should be provided in the corresponding Rates Section.

| Client Details            | Project De          | tails Payme      | ent Details Attachm           | nent SGM               | EGM Task                         | ĸ           |                                             |                |                                |              |                      |
|---------------------------|---------------------|------------------|-------------------------------|------------------------|----------------------------------|-------------|---------------------------------------------|----------------|--------------------------------|--------------|----------------------|
| Project Detai             | s                   |                  |                               |                        |                                  |             |                                             |                |                                |              |                      |
| Resource Det              | ails                |                  |                               |                        |                                  |             |                                             |                |                                |              |                      |
| Allocated Res             | ource               |                  |                               |                        |                                  |             |                                             |                |                                |              |                      |
| Search Alloc              | ated Resour         | ce with Empl     | D/Name                        | Search                 |                                  |             |                                             |                |                                |              |                      |
| Select Empl               | oyee<br>D           | Employee<br>Name | Job Title                     | Employee               | Allocated %                      | Billability | Start Date                                  | End Date       | Status                         | Edit         | Delete               |
|                           |                     |                  |                               | Category               |                                  | Dinability  |                                             | Lina Date      | Status                         | Eun          | Delete               |
|                           |                     |                  | Module Lead                   | Regular<br>FTE         | 100                              | Billable    | 01-09-<br>2018                              | 31-12-<br>2018 | Approved                       | Edit         | Delete               |
| C Offshore<br>Rate        | Onsite<br>Rate      | OT Rate          | Module Lead<br>Rate Type      | Regular<br>FTE<br>Rate | 100<br>e Start Date              | Billable    | 01-09-<br>2018<br>Rate End Da               | 31-12-<br>2018 | Approved<br>Status             | Edit         | Delete<br>Delete     |
| Coffshore<br>Rate<br>2512 | Onsite<br>Rate<br>0 | OT Rate          | Module Lead Rate Type Monthly | Regular<br>FTE<br>Rate | 100<br>e Start Date<br>1-09-2018 | Billable    | 01-09-<br>2018<br>Rate End Da<br>31-12-2018 | 31-12-<br>2018 | Approved<br>Status<br>Approved | Edit<br>Edit | Delete Delete Delete |

- The Resources should have entered timesheet details against this project.
  - The Location of timesheet (Offshore/Onsite) should match with the Location of the Rate details in Project Resource Allocation

| imesheet Entry         |                   |                      |           |           |           |           |            |           |            |        |
|------------------------|-------------------|----------------------|-----------|-----------|-----------|-----------|------------|-----------|------------|--------|
| Home > Timesheet >     | Timesheet Entry   | ,                    |           |           |           |           |            |           |            |        |
| Solast Maak            | 05 04 2024 7-     | 44.04.2024           | Brou      |           |           |           |            |           |            |        |
| Select Week            | 05-04-2021 10     | 11-04-2021           | Piev      | IVEX      | L C       |           |            |           |            |        |
|                        |                   |                      |           |           |           | Wee       | ek Total 🛛 | Mo        | onth Total | 0.0    |
|                        | unions Chart Data | During the Data Com  |           |           |           |           |            |           |            |        |
| roject Project Manager | roject Start Date | Project End Date Ser | VICE LINE |           |           |           |            |           |            |        |
|                        |                   |                      |           |           |           |           |            |           |            |        |
| Project Loca           | tion Gene         | eral Task Region     | Mon 05.04 | Tue 06.04 | Wed 07.04 | Thu 08.04 | Fri 09.04  | Sat 10.04 | Sun 11.04  | Delete |
| Mindteek               | Vand              |                      |           |           |           |           |            |           |            | 3)     |
| -Select                | Vend              |                      | • 0       |           |           |           |            |           |            | W,     |
| Offshor                | e                 |                      | 0         | 0         | 0         | 0         | 0          | 0         | 0          |        |
| Oncito                 |                   |                      |           |           |           |           |            |           |            |        |
| Onsite                 |                   |                      |           |           |           | Add E     | Pow        | Sava      |            | Pook   |

- This timesheet details should be Authenticated by the PM
  - Only the weeks that are authenticated by the PM will be available for creating the invoice data.

To create Invoice Data for Time and Material project, PM should select "Create Invoice Data" option under INVOICE menu.

Use the Search section to get the authenticated data of a particular project. Upon Selecting a Project from the list, Start Date will be prepopulated in the UI. This means that the invoice data till the previous date is already present in the system.

| Create Invoice Data |                         |   |          |            |          |  |
|---------------------|-------------------------|---|----------|------------|----------|--|
| Home > Invoice      | e > Create Invoice Data |   |          |            |          |  |
| Search              |                         |   |          |            |          |  |
| Project Name        |                         | • |          |            |          |  |
| Start Date          | 01-02-2021              |   | End Date | 28-02-2021 | Get Data |  |

Invoice data should be created in contiguous manner. System will not proceed even if there is a gap of 1 day in Invoice data. For example, Invoice has been created till June but trying to generate the next invoice for August (Without July), is not allowed. It display's following error message in such case.

| Create Invoice Data                                |  |
|----------------------------------------------------|--|
| Home > Invoice > Create Invoice Data               |  |
| selected Start Date is not valid date for invoice. |  |
| Search                                             |  |

Upon providing the proper dates, the search results display the Resource Details with total, billable hours, corresponding rates and Values of each resource for the selected time period. PM should validate this data.

| Search             |            |                 |               |          |              |               |                 |                |         |   |  |
|--------------------|------------|-----------------|---------------|----------|--------------|---------------|-----------------|----------------|---------|---|--|
| Project Name       |            |                 | •             |          |              |               |                 |                |         |   |  |
| Start Date         | 01-02-2021 |                 |               | End Date | 28-02        | -2021         |                 | Get Data       |         |   |  |
| Invoice Line Items | 5          |                 |               |          |              |               |                 |                |         |   |  |
| Employee Name      | Location   | Billable<br>Hrs | Billed<br>Hrs | Rate     | Rate<br>Type | Tax<br>Amount | Total<br>Amount | Bill<br>Amount | Contact | C |  |
|                    | Offshore   | 148             | 148           |          | Hourly       |               |                 |                |         |   |  |
|                    | Offshore   | 160             | 160           |          | Hourly       |               |                 |                |         |   |  |
|                    | Offshore   | 160             | 160           |          | Hourly       |               |                 |                |         |   |  |
|                    | Offshore   | 152             | 152           |          | Hourly       |               |                 |                |         |   |  |
|                    | Offshore   | 60              | 60            |          | Hourly       |               |                 |                |         |   |  |
|                    | Offshore   | 152             | 152           |          | Hourly       |               |                 |                |         |   |  |
|                    | Total      | 832.00          | 832.00        | 1        |              |               |                 |                |         |   |  |

PM can provide comments for each resource if any and can either **Save** or **Submit** the details.

Once Submitted, an email notification will be triggered, these details will be available for the Finance Personnel for Creating the actual Invoice.

Typical Scenario:

If there is a mismatch between the Location of Timesheet Data and Resource Rate Data, then following type of error message will be thrown by the system.

#### Rates not found for the resource "XXX".

In such cases, Timesheet Location should be corrected to match with the Resource Rates Location.

### **Technical Details**

### **Code Details**

Related ASPX pages

- Mindteck.TMS\OCN\OCNApproval.aspx
- Mindteck.TMS\OCN\MilestoneAuthentication.aspx
- Mindteck.TMS\Finance\PrepareInvoiceData.aspx

#### **Database Details**

**Related DB Tables** 

- tsms\_milestone
- tsms\_invoicedata
- tsms\_financeinvoicedata
- tsms\_fixedpriceinvoicedata
- tsms\_timesheet
- tsms\_timesheetauthenticationstatus